## Not enough memory

## Etape 1:

Rendez-vous sur votre bibliothèque steam puis faites un clique droit sur "Garry's Mod" puis "Propriétés".

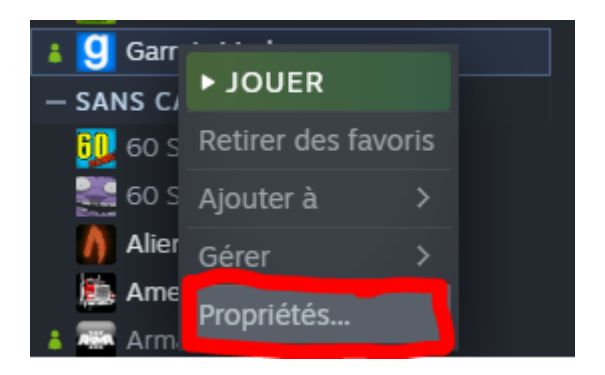

## Etape 2:

Puis allez dans "Bêtas" et sélectionnez "chronium - Same as x86-64".

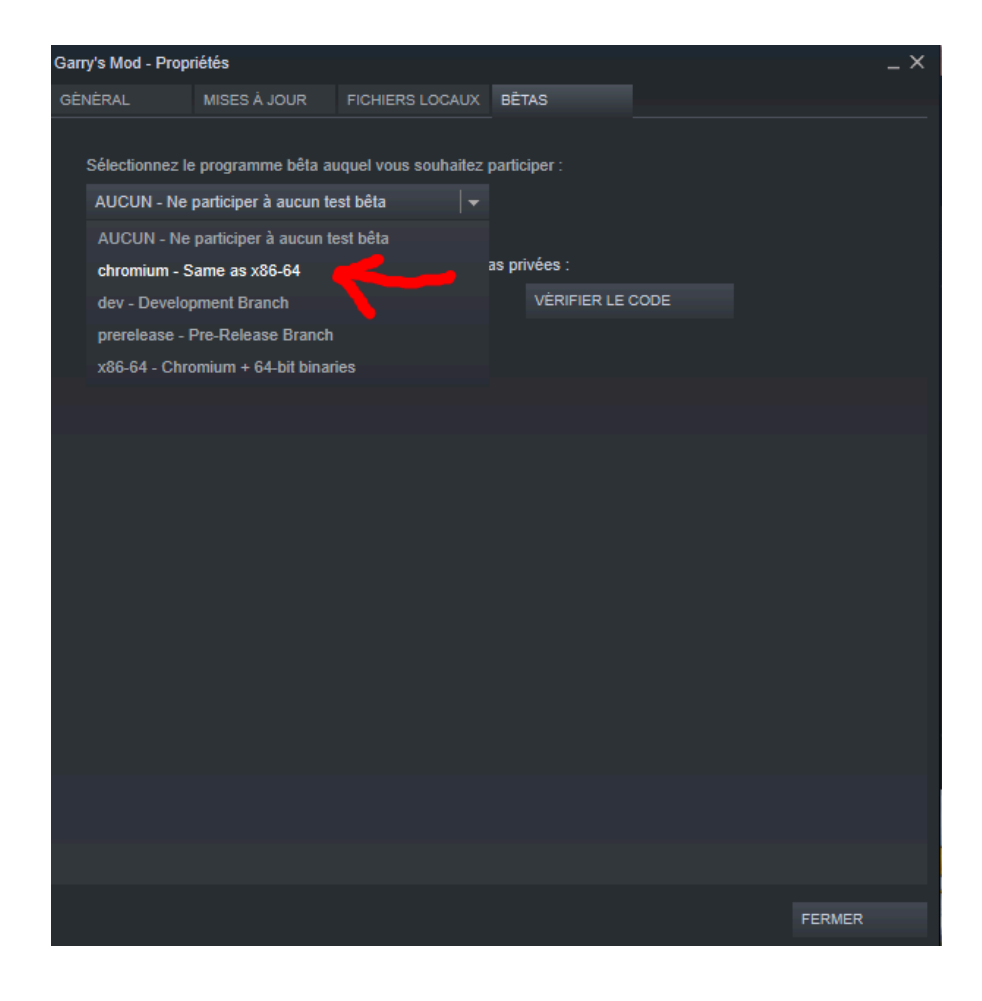